### **INSTRUKCJA POSTĘPOWANIA**

#### dla podmiotów przygotowujących wnioski o zawarcie umów w rodzaju zaopatrzenie w wyroby medyczne będące przedmiotami ortopedycznymi oraz środkami pomocniczymi na 2011 rok

Wnioskodawcy nie posiadający umowy upoważniającej do korzystania z portalu POW NFZ winni uzyskać w pierwszej kolejności dostęp do "Portalu Świadczeniodawcy", poprzez podpisanie stosownej umowy.

Po uzyskaniu dostępu należy wejść na stronę https://konkurs.nfz-gdansk.pl i zalogować się do "Portalu Świadczeniodawcy".

System Obsługi Potencjału (SOP) dostępny jest po zalogowaniu się w "Portalu Świadczeniodawcy" - [Moja struktura organizacyjna] - wybrać [Moje Pełne Dane - Portal Potencjału].

# WPROWADZANIE, UZUPEŁNIANIE DANYCH W SOP

#### Dane Świadczeniodawcy. 1.

- A. Dane podstawowe należy zweryfikować i ewentualnie uzupełnić dane podlegające edycji i zapisać. Edycji danych zablokowanych mogą dokonywać pracownicy OW, na podstawie złożonych przez świadczeniodawców dokumentów.
- B. Organ założycielski oraz Wpisy do Rejestrów - mogą być również edytowane przez świadczeniodawców częściowo.

#### Struktura Świadczeniodawcy. 2.

- A. Układ rejestrowy jednostki organizacyjne:

  - dodawanie nowej jednostki organizacyjnej przycisk Dodaj jednostkę organizacyjną wypełnienie zakładek jn.:
     dane podstawowe [wymagane kody resortowe: Identyfikator jednostki (część V K.R) 2-znakowy kod identyfikujący jednostkę w strukturze organizacyjnej zakładu - przedział od 01-99], zakończyć wprowadzanie danych przyciskiem Zapisz, - rodzaj jednostki (wybranie ze słownika - HP.9.9. Realizator zaopatrzenia w wyroby medyczne...); Dane muszą być zgodne z
    - dokumentami rejestrowymi.
  - ewentualne uzupełnienie danych o jednostkach organizacyjnych Znajdź, Szczegóły edycja zakładek Zmień; 2)
  - 3) ewentualne usuniecie jednostki organizacyjnej - Znajdź, Szczegóły, edycja poprzez wpisanie daty zakończenia działalności.
- B. Lokalizacje
  - 1) dodanie nowych lokalizacji punktów ZPO przycisk Dodaj lokalizację oraz wprowadzenie danych w zakładkach jn.:
    - dane podstawowe wprowadzenie danych, zakończyć wprowadzanie danych przyciskiem Zapisz
    - powiazania lokalizacji z komórkami zaznaczenie opcji "w lokalizacji";
  - ewentualne uzupełnienie danych lokalizacji Znajdź, Szczegóły, edycja zakładek jw.;
  - 3) ewentualne usunięcie lokalizacji Usuń w danych lokalizacji.
- C. Układ rejestrowy komórki organizacyjne (w ZPO komórki organizacyjne są miejscami udzielania świadczeń):
  - dodanie nowych komórek organizacyjnych- przycisk Dodaj komórkę organizacyjną przypisanie komórki do jednostki 1) organizacyjnej, wypełnienie zakładek jn.:
    - dane podstawowe [wymagane kody resortowe: Identyfikator komórki (część VII K.R) 3-znakowy kod identyfikujący komórkę wykonująca świadczenie w ramach zakładu - przedział od 001-999. Specjalność komórki (cześć VIII K.R.) - wybranie ze słownika kódu 9999 – Realizator zaopatrzenia w wyroby medyczne …], przypisanie lokalizacji – miejsca realizacji świádczeń(z tej pozycji może być również dodana nowa lokalizacja), uzupełnienie pozostałych danych Zapisz,
    - dostępność komórki (wprowadzenie godzin pracy komórki organizacyjnej poprzez dodaj pozycję harmonogramu), w ZPO nie wypełnia się godzin rejestracji w komórce organizacyjnej;
    - profile medyczne utworzyć profil poprzez dodaj profil, wybranie ze słownika funkcji HC.Z.9. Realizator zaopatrzenia w wyroby medyczne ..., dziedzina 99 - Realizator zaopatrzenia w wyroby medyczne ..., wprowadzenie danych o harmonogramie), zakończyć wprowadzanie danych przyciskiem Zapisz,
  - ewentualne uzupełnienie danych o komórkach organizacyjnych *układ rejestrowy komórki organizacyjne Znajdź Szczegóły –* edycja zakładek, *Zmień*; w dostępności komórek oraz profilach medycznych wprowadzono możliwość edycji tych 2) danych poprzez podziały okresów dostępności. W przypadku zmiany harmonogramu należy wskazać datę podziału czyli datę pierwszego dnia obowiązywania "nowego" harmonogramu. W tym celu należy odblokować edycję, wcisnąć Podziel i wprowadzić datę podziału. Po dokonaniu podziału pojawią się dwa pola, jedno ze "starym" harmonogramem oraz drugie z datą obowiązywania nowego harmonogramu, w polu tym należy zedytować harmonogram i zapisać dane. Analogiczne jest postępowanie w zakładce profile medvczne.
  - ewentualne usunięcie komórek organizacyjnych- Komórki, dla wybranej komórki Szczegóły, edycja poprzez wpisanie daty 3) zakończenia działalności komórki organizacyjnej.

Komórki organizacyjne miejsca udzielania świadczeń muszą spełniać wymagania lokalowe określone w Rozporządzeniu Ministra Zdrowia z dnia 12 października 2004 r. w sprawie szczegółowych wymagań jakim powinien odpowiadać lokal podmiotu wykonującego czynności z zakresu zaopatrzenia w środki pomocnicze i wyroby medyczne będące przedmiotami ortopedycznymi (Dz. U. Nr 231, poz. 2327).

#### 3. Personel.

dodanie nowego personelu – przycisk Dodaj personel; należy wprowadzić dane w kolejnych zakładkach jn.: Α.

- dane podstawowe wprowadzenie danych podstawowych ze wskazaniem terminu poczatku zatrudnienia u świadczeniodawcy, w 1) przypadku posiadania umowy o pracę na czas nieokreślony należy zaznaczyć opcję "bezterminowe", zapisać dane;
- grupy zawodowe wprowadza się grupę zawodową poprzez Dodaj grupę zawodową i wybranie ze słownika właściwej grupy. Do 2) wybranej grupy zawodowej należy przypisać również Specjalność poprzez wybranie odpowiedniej opcji ze słownika. Dla personelu udzielającego świadczeń ZPO w grupach zawodowych oraz poniżej w specjalnościach powinny być przypisane kody odpowiadające zawodom nabytym. Natomiast personel uprawniony do udzielania świadczeń na podstawie kursów z zakresu towaroznawstwa materiałów medycznych powinien być przypisany do grupy zawodowej zgodnej z posiadanym wykształceniem, w przypadku braku możliwości wybrania odpowiedniego zawodu ze słownika można wybrać inną grupę zawodową np. pomocniczy personel medyczny. W sytuacji posiadania kilku zawodów powinna zostać wybrana jedna pozycja, związana z zaopatrzeniem w wyroby medyczne. Przykładowe okodowanie grup zawodowych i specjalności występujących w ZPO poniżej:

| Kod grupy<br>zawodowej | Nazwa grupy zawodowej                                          | Kod specjalności         | Nazwa specjalności                                                           |
|------------------------|----------------------------------------------------------------|--------------------------|------------------------------------------------------------------------------|
| 2231                   | Lekarze                                                        | kilka kodów specjalności | Lekarz                                                                       |
| 2234                   | Farmaceuci                                                     | kilka kodów specjalności | Farmaceuta                                                                   |
| 2239                   | Specjaliści ochrony zdrowia gdzie indziej<br>niesklasyfikowani | 223903                   | Fizjoterapeuta                                                               |
|                        |                                                                | 223905                   | Optometrysta                                                                 |
| 2241                   | Pielęgniarki                                                   | kilka kodów specjalności | Pielęgniarka                                                                 |
| 3222                   | Optycy                                                         | 322201                   | Optyk okularowy (Technik optyk)                                              |
| 3224                   | Fizjoterapeuci i pokrewni                                      | 322402                   | Technik fizjoterapii                                                         |
|                        |                                                                | 322403                   | Technik ortopeda                                                             |
|                        |                                                                | 322490                   | Pozostali fizjoterapeuci i pokrewni                                          |
| 3226                   | Technicy farmaceutyczni                                        | 322601                   | Technik farmaceutyczny                                                       |
| 3229                   | Średni personel                                                | 322904                   | Protetyk słuchu                                                              |
|                        |                                                                | 322990                   | Pozostały średni personel ochrony zdrowia gdzie indziej<br>niesklasyfikowany |
| 5132                   | Pomocniczy personel medyczny                                   | 513290                   | Pozostały pomocniczy personel medyczny                                       |
| 7443                   | Obuwnicy (Obuwnik)                                             | 744303                   | Obuwnik ortopedyczny                                                         |

3) doświadczenie – należy wprowadzić dane o doświadczeniu poprzez Dodaj doświadczenie. W tym miejscu powinno zostać przypisane odpowiednie okodowanie dla posiadanego doświadczenia. Dla personelu posiadającego kursy z zakresu towaroznawstwa materiałów medycznych i udzielającego świadczeń w dwóch zakresach tj. zaopatrzenia w przedmioty ortopedyczne oraz środki pomocnicze należy podwójnie wskazać doświadczenie, odrębnie dla ortopedii oraz dla środków pomocniczych. Rodzaje doświadczeń zawodowych w ZPO przedstawia poniższa tabela.

| Kod     | Nazwa                                                                                           | Dotyczy:                                                                                                    |
|---------|-------------------------------------------------------------------------------------------------|----------------------------------------------------------------------------------------------------|
| 0010111 | STAŻ PRACY W ZAKRESIE ZAOPATRZENIA W PRZEDMIOTY<br>ORTOPEDYCZNE CO NAJMNIEJ 2 LATA              | osób z <b>kursem z zakresu towaroznawstwa …</b><br>udzielających świadczeń w zakresie <b>ortopedii seryjnej</b>                                                                                                    |
| 0010100 | STAŻ PRACY W ZAKRESIE ZAOPATRZENIA W PRZEDMIOTY<br>OTROPEDYCZNE CO NAJMNIEJ 1 ROK               | personelu typu - <b>technik ortopeda, fizjoterapeuta, technik farmacji,</b><br>mgr farmacji, pielęgniarka, lekarz<br>udzielającego świadczeń w zakresie ortopedii seryjnej                                                        |
| 0010101 | STAŻ PRACY W ZAKRESIE WYKONYWANIA PRZEDMIOTÓW<br>ORTOPEDYCZNYCH NA ZAMÓWIENIE CO NAJMNIEJ 1 ROK | personelu typu - technik ortopeda, fizjoterapeta, lekarz,                                                                                                    |
| 0010136 | STAŻ PRACY W ZAKRESIE WYKONYWANIA OBUWIA<br>ORTOPEDYCZNEGO - MIN. 1 ROK                         | personelu typu - technik ortopeda, obuwnik ortopedyczny (szewc<br>ortopeda w przypadku kwalifikacji zdobytych przed 1989 r.)<br>udzielającego świadczeń w zakresie zaopatrzenia w obuwie<br>ortopedyczne wykonywane na zamówienie |
| 0010102 | STAŻ PRACY W ZAWODZIE PROTETYKA SŁUCHU CO<br>NAJMNIEJ 1 ROK                                     | protetyków słuchu                                                                                                    |
| 0010105 | DOŚWIADCZENIE ZAWODOWE W PRACY W GABINECIE<br>PROTETYKI SŁUCHU CO NAJMNIEJ 2 LATA               | protetyków słuchu<br>posiadających co najmniej 2-letnie doświadczenia zawodowe w pracy<br>w gabinecie protetyki słuchu i kurs z zakresu protetyki słuchu                                                                          |
| 0010110 | STAŻ PRACY W ZAWODZIE OPTYKA OKULAROWEGO CO<br>NAJMNIEJ 1 ROK                                   | optyków okularowych                                                                                                    |
| 0010137 | STAŻ PRACY W ZAWODZIE OPTOMETRYSTY CO NAJMNIEJ 1<br>ROK                                         | optometrystów                                                                                                    |
| 0010112 | STAŻ PRACY W ZAKRESIE ZAOPATRZENIA W ŚRODKI<br>POMOCNICZE CO NAJMNIEJ 1 ROK                     | osób z <b>kursem z zakresu towaroznawstwa …</b><br>nie dotyczy pozostałych zawodów (technik ortopeda, fizjoterapeuta,<br>technik farmacji, mgr farmacji,<br>pielęgniarka, lekarz)                                                 |

4) kompetencje – dotyczą:

 a) personelu posiadającego uprawnienia do udzielania świadczeń na podstawie kursów z zakresu towaroznawstwa materiałów medycznych, ukończonych do dnia 10 lutego 2009 roku. Dla personelu tego powinien zostać przypisany kod 0223 – kurs w zakresie towaroznawstwa materiałów medycznych,

b) kwalifikacji nabytych na podstawie dyplomu mistrza w zawodach – technik ortopeda, protetyk słuchu, optyk okularowy. Dla tego rodzaju kompetencji powinien zostać przypisany kod 0284 – dyplom mistrza.

Informację o kompetencjach wprowadza się poprzez *dodaj kompetencje*, wybranie właściwego kodu ze słownika oraz wpisanie faktycznej daty uzyskania kompetencji.

5) **wykształcenie** – wprowadza się dane o wykształcen*iu* poprz*ez Dodaj wykształcenie i* wybranie ze słownika właściwego rodzaju wykształcenia.

6) zatrudnienie – pierwszą listą jest lista zatrudnienia u świadczeniodawcy – klikając w szczegóły, wywołuje się listę zatrudnienia w komórce organizacyjnej. Poprzez kolejne kliknięcie w szczegóły rozwijane jest okno dotyczące zatrudnienia personelu w komórce organizacyjnej - miejscu udzielania świadczeń (kod komórki identyfikuje miejsce udzielania świadczeń). W tym miejscu powinien być wprowadzony harmonogram pracy pracownika. W przypadku konieczności dopisania zatrudnienia - na liście zatrudnień u świadczeniodawcy wcisnąć należy dodaj zatrudnienie – następnie trzeba uzupełnić dane poprzez wybór kodu stanowiska, miejsca udzielania świadczeń, daty rozpoczęcia zatrudnienia w komórce. W dalszej kolejności należy przypisać dostępność w komórce organizacyjnej – zaznaczyć "posiada harmonogram w miejscu pracy" i dodać pozycje harmonogramu pracy w poszczególne dni tygodnia. Dane zapisać. W przypadku zmiany harmonogramu na liście zatrudnień w komórce organizacyjnej jak w przypadku zmiany harmonogramu w komórce. Wpisanie daty końca zatrudnienia w komórce związane jest z usunięciem personelu.

Do umów ZPO należy zgłaszać wyłącznie personel spełniający wymagania w zakresie kwalifikacji personelu określone załącznikiem nr 3 do zarządzenia nr 58/2009/DSOZ Prezesa NFZ z 29.10.2009 r.

## 4. Umowy podwykonawstwa.

Okno dotyczy wyłącznie świadczeniodawców i podwykonawców wykorzystujących potencjał podwykonawczy do realizacji umów ZPO. Podwykonawca w Portalu Potencjału (w zakładce umowy ze świadczeniodawcami) wskazuje świadczeniodawce z którym łaczy sie umowa podwykonawstwa. Dla nowych umów - dodaje umowę wybierając świadczeniodawcę ze słownika, uzupełniając dane o nr umowy i datę zawarcia umowy oraz przypisując komórkę - miejsce udzielania świadczeń oraz dodając zakres podwykonawstwa do umowy (dla świadczeń należy wybrać kod zakres). ZPO jako zakres 001 Dane należv zapisać. W przypadku błędów występujących przy generacji przez świadczeniodawców profili ofertowych - plików ssx, podwykonawca powinien uaktualnić dane (poprawić blędy) u siebie w portalu, potem wejść w umowy podwykonawstwa – znajdź – wybrać z listy świadczeniodawcę z którym jest powiązany umową i wcisnąć uaktualnij dane. Dane automatycznie są przekazywane świadczeniodawcy.

Umowy podwykonawstwa widoczne są przez świadczeniodawców w Portalu Potencjału w oknie umowy podwykonawstwa w zakładce umowy z podwykonawcami.

### 5. <u>Profile potencjału.</u>

Po weryfikacji i uzupelnieniu danych w SOP należy utworzyć profil ofertowy. Jest to możliwe w oknie *Profile potencjału* poprzez *nowy profil* ofertowy i **wygenerowanie profilu ofertowego świadczeniodawcy (pliku ssx2). Plik należy** zapisać na dysku lokalnym poprzez [Eksport do XML]. Po wyeksportowaniu pliku należy zaimportować go do w aplikacji Ofertowanie (Import z OW, Import struktury Oferenta).

# EKSPORT ZESTAWÓW PRODUKTÓW HANDLOWYCH Z SOP DO APLIKACJI OFERTOWANIE

#### 1. Produkty handlowe.

Informacje o produktach handlowych wprowadza się w SOP w oknie **Produkty handlowe** poprzez **Dodaj produkt** i wypełnienie danych o każdym z produktów odrębnie lub poprzez **Import listy produktów** z użyciem pliku csv. Wprowadzając dane o produktach handlowych należy pamiętać o:

- zapisach zarządzenia nr 58/2009/DSOZ Prezesa NFZ nakładających na świadczeniodawców obowiązek przedstawienia w ofercie przynajmniej jednego produktu z każdej grupy asortymentowej określanej w rozporządzeniu w sprawie świadczeń gwarantowanych, w cenie limitu lub w cenie niższej niż limit, z wyłączeniem wyrobów na zamówienie,
- 2) wyrobem na zamówienie jest wyrób medyczny, o którym mowa w art. 2 ust. 1 pkt 42 ustawy z 20.05. 2010 r. o wyrobach medycznych należy przez to rozumieć wyrób medyczny, wyposażenie wyrobu medycznego lub aktywny wyrób medyczny do implantacji, wykonany lub wykonane zgodnie z pisemnym przepisem lekarza lub, w przypadku wyrobu medycznego i wyposażenia wyrobu medycznego, innej osoby na podstawie posiadanych przez nią kwalifikacji zawodowych, w którym podano na odpowiedzialność lekarza lub tej osoby właściwości projektu, przeznaczony lub przeznaczone do wyłącznego stosowania u określonego pacjenta i niebędący lub niebędące wyrobem produkowanym seryjnie, wymagającym dostosowania do szczególnych wymagań lekarza lub innego profesjonalnego użytkownika. W przypadku uwzględnienia w ofercie wyrobów na zamówienie wymagane jest przedłożenie kopii dokumentu potwierdzającego rejestrację wnioskodawcy jako wytwórcy wykonującego wyroby medyczne na zamówienie,
- zgodnie z zapisami pkt 7 Oświadczenia (załącznik nr 7 do zarządzenia nr 58/2009/DSOZ Prezesa NFZ) świadczeniodawca zobowiązany jest posiadać dokumentację dotyczącą produktów handlowych wykazanych w ofercie oddzielnie dla każdej pozycji asortymentowej oraz zobowiązany jest do ich przedstawienia każdorazowo na żądanie NFZ,
- wszystkie pola związane z opisem produktu nazwa handlowa, model, nazwa producenta muszą być wypełnione a zakres tych informacji powinien dać możliwość identyfikacji produktu; opis w każdym z pól nie powinien przekraczać 254 znaków,
- 5) w ofercie należy wprowadzić wyłącznie ceny jednostkowe czyli za 1 szt. (dot. to również sprzętu stomijnego, pieluch anatomicznych, pieluchomajtek, wkładów i podkładów, cewników, worków do zbiórki moczu, zestawów infuzyjnych); takie same produkty uwzględnione pod różnymi kodami muszą posiadać jednakową cenę jednostkową np. pielucha anatomiczna GGG XXX pod kodami 9244.01, 9244.02, 9244.03 musi posiadać jednakową cenę.

## 2. Zestawy produktów handlowych.

Zestawy dla środków pomocniczych i przedmiotów ortopedycznych należy przygotować odrębnie.

- 1) Tworzenie nowych zestawów po wprowadzeniu danych o produktach handlowych (poprzez ręczne dodanie lub przy pomocy plików csv) należy przejść do ikony Zestawy produktów handlowych i utworzyć zestaw(y) poprzez Dodaj zestaw produktów handlowych, wprowadzić dane o zestawie i zapisać. Po utworzeniu zestawu należy wejść szczegóły, przejść do zakładki Produkty poza zestawem i zaznaczyć wybrane produkty, które mają być podłączone do zestawu, kończąc pracę naciśnięciem Dodaj produkty do zestawu (Uwaga! O ile zakładka produkty poza zestawem składa się np. z kilku stron, produkty z każdej strony należy odrębnie dodać do zestawu). Następnie należy przejść do zakładki Produkty w zestawie, sprawdzić np. poprzez przefiltrowanie czy wszystkie produkty zostały dodane do zestawu i zatwierdzić zestaw poprzez wciśnięcie Zatwierdź zestaw.
- Modyfikacja istniejących zestawów dodania nowych produktów można dokonać recznie lub przy wiekszej ilości za pomocą pliku csv w oknie "produkty handlowe" (w przypadku korzystania z plików csv należy sprawdzić czy wszystkie produkty zostały zaczytanie). Modyfikacji istniejących produktów (np. zmiana ceny) dokonuje się poprzez odnalezienie właściwego produktu i jego edycję. Następnie w oknie "zestawy produktów handlowych" - znajdź - wchodzimy w szczegóły zestawu który ma być modyfikowany (ważne! należy wejść do właściwego zestawu). Nowo dodane produkty trafiają do zakładki "produkty poza zestawem" i trzeba je zaznaczyć i dodać "produkty zosają przeniesione zakładki zestawu: wówczas one do w zestawie" do O ile nowo dodane produkty znajdują się na kilku stronach, produkty z każdej strony należy dodać odrębnie. Modyfikowane wcześniej produkty (zmiana ceny, nazwy) trafiają do zakładki **"produkty w zestawie"**, co należy sprawdzić. Usuwanie produktów z zestawu – należy wejść do zakładki **"produkty w zestawie"**, wybrać odpowiedni produkt do usunięcia poprzez przefiltrowanie i wcisnąć "usuń". Po sprawdzeniu zawartości zestawu (zakładka produkty w zestawie) należy zatwierdzić zestaw.

Po zatwierdzeniu zestawu otrzymuje on status "Przekazany do OW" i wówczas można dokonać eksportu (pliku zphx). W tym celu należy zaznaczyć właściwe zestawy do eksportu i wcisnąć *eksportuj zestawy*. Wygenerowany w ten sposób plik zphx należy zaimportować do aplikacji Ofertowanie ((Import z OW, Import danych o zestawach i produktach handlowych). Po wykonaniu importu do Ofertowania nie ma możliwości edycji produktów handlowych jak również zestawów.

System daje możliwość stworzenia kilku zestawów produktów handlowych w tym samych zakresie np. dla ortopedii, które można przypisać poszczególnym miejscom udzielania świadczeń (można przygotować 3 różne zestawy dla 3 różnych miejsc udzielania świadczeń).

# POBRANIE DEFINICJI POSTĘPOWANIA I IMPORT DO APLIKACJI OFERTOWANIE

**Definicje postępowań (pliki kch2)** należy pobrać z Portalu Świadczeniodawcy okno Zaopatrzenie ortopedyczne – Pokaż więcej – Informator o postępowaniach na rok 2011. Po wyszukaniu odpowiedniego postępowania należy zapisać plik *kch2* z definicją postępowania:

- A. Zaopatrzenie w przedmioty ortopedyczne
  B. Zaopatrzenie w środki pomocnicze z wyłączeniem optyki okularowej i protetyki słuchu
- C. Zaopatrzenie w zakresie optyki okularowej
- D. Zaopatrzenie w zakresie protetyki słuchu
- Właściwe definicje postępowania należy zaimportować do aplikacji Ofertowanie (w najnowszej wersji) Postępowania Import.

### APLIKACJA OFERTOWANIE

Wnioski należy przygotować w najnowszej wersji aplikacji Ofertowanie - do pobrania ze strony internetowej Pomorskiego OW NFZ.

Po zaimportowaniu plików do aplikacji Ofertowanie (pliki ssx2 i zphx poprzez import z OW oraz kch2 poprzez import w postępowaniach), należy sporządzić wniosek (wnioski) o zawarcie umowy ZPO w oknie Postępowania. Po zaimportowaniu pliku ssx2 uaktywnia się okno dane podstawowe. W danych świadczeniodawcy należy uzupełnić dane o osobach reprezentujących i nr telefonów poprzez edycję i wprowadzenie i zapisanie danych. Osobą reprezentująca jest osoba posiadająca takie uprawnienia na postawie dokumentów rejestracyjnych lub udzielonych pełnomocnictw. Pozostałe dane o potencjale w oknie danych podstawowych są do sprawdzenia, nie podlegają one edycji.

W oknie **postępowania** należy **zaznaczyć właściwą definicję** (zakres świadczeń) dla której ma być przygotowany wniosek - wybrać **Wniosek**, wcisnąć **edycję i wprowadzić daty wniosku** od – do (przedział od 2011-01-01 do 2011-12-31). Następnie **Pozycję wniosku**, kolejno **nowy** i przygotować wniosek poprzez **wybór właściwego zestawu** produktów i **połączenia go z właściwą komórką org**. (miejscem udzielania świadczeń) zawierającą potencjał dla wybranego zakresu świadczeń, zatwierdzić. Po zatwierdzeniu danych aktywne są pola dot. harmonogramów pracy, personelu i podwykonawców. Jeżeli oferta ma zawierać kilka pozycji w danym zakresie świadczeń (połączonych miejsc z potencjałem i asortymentem) należy stworzyć w pozycjach wniosku taką ilość pozycji aby odpowiadała ona ilości miejsc udzielania świadczeń.

Uwaga, o ile w umowie mają być uwzględnione dwa zakresy świadczeń np. zaopatrzenie w przedmioty ortopedyczne i zaopatrzenie w środki pomocnicze należy przygotować dwa odrębne wnioski na odrębnych definicjach. Przed wydrukiem należy dokonać sprawdzenia. Po wciśnięciu wydruku wniosku dokonuje się zapisanie danych w wersji elektronicznej (w tym miejscu należy wybrać dokąd ma być plik eksportowany) oraz wydruk wniosku. Pojawia się również pytanie: czy wydrukować części II-V wniosku, które nie są wymagane przez NFZ?. W celu ograniczenia ilości drukowanych stron należy **wybrać nie**. Wersję elektroniczną - plik swd (odrębnie dla każdego z zakresów) oraz wydruki należy umieścić w kopercie oznaczonej wydrukiem z aplikacji - Oznaczenie wniosku (nowy wniosek).

Wersja papierowa formularza ofertowego musi być opatrzona na każdej ze stron czytelnym podpisem lub parafą z pieczęcią imienną wnioskodawcy lub osoby uprawnionej do jej reprezentowania.

Szczegółowe informacje dot. dokumentacji składającej się na ofertę w formie pisemnej i elektronicznej zawierają zapisy § 8 zarządzenia nr 58/2009/DSOZ Prezesa NFZ z 29.10.2008 r.

Szczegółowe materiały informacyjne dostępne są na stronie internetowej Pomorskiego OW NFZ <u>www.nfz-gdansk.pl</u> w dziale Świadczeniodawcy – Konkursy Ofert – Materiały informacyjne.

## INFORMACJE DOTYCZĄCE POZOSTAŁEJ DOKUMENTACJI

Zgodnie z zapisami § 7 zarządzenia nr 58/2009/DSOZ Prezesa NFZ z 29.10.2008 r. do wniosku w formie elektronicznej i pisemnej (wydruk z aplikacji) należy dołączyć następujące dokumenty (potwierdzone za zgodność z oryginałem):

- w przypadku oferentów prowadzących działalność gospodarczą: kopię zaświadczenia o wpisie do Ewidencji Działalności Gospodarczej lub kopię odpisu z Krajowego Rejestru Sądowego w części dot. rejestru przedsiębiorców (wystawionych nie wcześniej niż 6 m-cy przed datą złożenia oferty). W przypadku spółek dodatkowo wymagane jest załączenie kopii obowiązującego statutu lub kopii umowy spółki;
- w przypadku zakładów opieki zdrowotnej: kopię wypisu z rejestru zakładów opieki zdrowotnej wojewody lub Ministra Zdrowia, kopię odpisu
  z Krajowego Rejestru Sądowego z części dotyczącej rejestru stowarzyszeń, innych organizacji społecznych i zawodowych, fundacji oraz
  publicznych zoz (dot. sp zoz) (wystawionych nie wcześniej niż 6 m-cy przed datą złożenia oferty), kopię obowiązującego statutu zakładu
  opieki zdrowotnej;
- 3. kopię polisy lub innego dokumentu potwierdzającego zawarcie przez oferenta umowy ubezpieczenia odpowiedzialności cywilnej (umowy przedwstępnej). Zgodnie z zapisami § 4 ust. 1 pkt 3 rozporządzenia Ministra Finansów z 28.12.2007 r. w sprawie obowiązkowego ubezpieczenia odpowiedzialności cywilnej świadczeniodawcy udzielającego świadczeń opieki zdrowotnej (Dz.U. z 2008 r. Nr 3 poz. 10) minimalna suma gwarancyjna ubezpieczenia OC stanowi równowartość w złotych 12.000 euro na jedno zdarzenie i 67.500 euro na wszystkie zdarzenia, których skutki objęte są umową ubezpieczenia OC w odniesieniu do podmiotów realizujących w ramach umów wyłącznie czynności z zakresu zaopatrzenia w środki pomocnicze i wyroby medyczne będące przedmiotami ortopedycznymi. Do polisy należy załączyć oświadczenie dot. kontynuacji przez okres trwania umowy z POW NFZ;
- 4. **kopie umów z podwykonawcami** zawierające zastrzeżenie o prawie Funduszu do przeprowadzenia kontroli u podwykonawcy na zasadach określonych w ustawie;
- 5. **pełnomocnictwo do składania oświadczeń** woli w imieniu oferenta, w szczególności do złożenia oferty, udzielone przez osobę lub osoby, których prawo do reprezentowania oferenta wynika z dokumentów przedstawionych wraz z ofertą w przypadku, gdy oferent jest reprezentowany przez pełnomocnika;
- 6. **kopię dokumentu potwierdzającego rejestrację oferenta jako wytwórcy wykonującego wyroby medyczne na zamówienie**, w przypadku zgłoszenia w ofercie przedmiotów ortopedycznych lub środków pomocniczych wykonywanych na zamówienie.